CARTILHA PORTAL PETRONECT - RITO DO PREGÃO E MODO DE DISPUTA ABERTO

Fornecedor

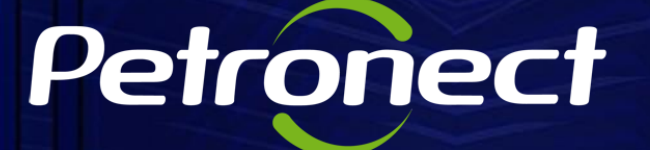

001000001011110000100

VAL44

0

0

Ĵ

0000101010101100011001

01101101110

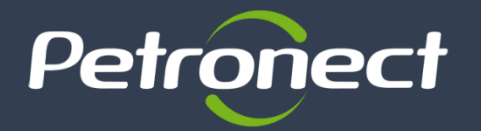

O Rito do Pregão e o Modo de Disputa Aberto são publicadas no DOU e no Portal Petronect, conforme as demais licitações. No Portal estarão disponíveis aos fornecedores as regras de participação e os requisitos para as empresas se qualificarem a fornecer bens ou prestar serviços para a Petrobras.

## Área pública (sem login)

- O usuário poderá visualizar as licitações realizadas através do Rito do Pregão e Modo de Disputa Aberto;
- Os usuários poderão acompanhar a etapa de lances: é possível identificar o número do Leilão, o valor do Melhor lance, o valor da Melhor Proposta, o Total de participantes MEPP, o Total de participantes

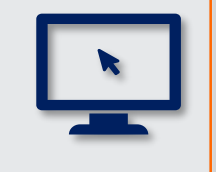

## Área interna (com login)

- O usuário poderá visualizar as licitações realizadas através do Rito do Pregão e Modo de Disputa Aberto;
- > Os usuários poderão participar acompanhar a etapa de lances: será possível identificar o número do Leilão, o valor do Melhor lance, o valor da Melhor Proposta, o Total de participantes MEPP, o Total de participantes
- É possível enviar mensagens para o pregoeiro

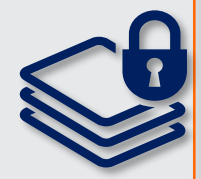

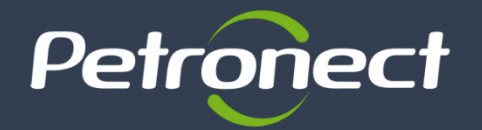

## Área Pública (Sem login)

A partir da Lei 13.303/16 e do Regulamento de Licitações e Contratações da Petrobras (RLCP), todas as oportunidades serão exibidas na área pública do Portal Petronect. Abaixo mostramos, apenas como exemplo, como o fornecedor pode acessar uma oportunidade da modalidade do pregão eletrônico e do modo de disputa aberto:

| O Grupo Petrobras já poupou, em mé<br>Petronect. | idia, a emissão de 1451,453024 toneladas ( | le CO2 por utilizar a English Español Esqueceu sua senha? Usuário ou CPF Senha OK                                                                                                    |
|--------------------------------------------------|--------------------------------------------|----------------------------------------------------------------------------------------------------|
| Petronect                                        | A PETRONECT CADASTRO NA PE                 | TROBRAS COMPRAS E CONTRATAÇÕES PAGAMENTOS AJUDA QUER SE CADASTRAR? Pesquisar Q                                                                                                    |
| C                                                |                                            | Tipos de Oportunidade<br>Leilões<br>Agendamento de Entregas<br>Assinatura Digital<br>Ferramentas<br>Minutas Contratuais Petrobras                                                                                                    |
| Coogle Play                                      |                                            | Licitações Públicas       Publicadas         Alienação de Bens       Em andamento         Pré-Qualificação       Concluídas         Catálogo Eletrônico de       Concluídas         Perguntas Frequentes       Clique aqui e saiba mais |

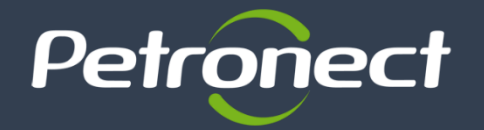

Para fornecedores com cadastro, após efetuarem o login, deverão entrar em "Cotações eletrônicas", em seguida em "Painel de oportunidade" e acessar a aba "Oportunidades Públicas";

| A Petronect Registro da Minha Empresa Cotações Eletrônicas No            | ormas de Segurança da Informação da Petrobras |                              |                   |                     |     |  |  |  |
|--------------------------------------------------------------------------|-----------------------------------------------|------------------------------|-------------------|---------------------|-----|--|--|--|
| Sobre as Cotações Eletrônicas Painel de Oportunidades Participações da M | linha Empresa                                 |                              |                   |                     |     |  |  |  |
| Minhas Participações (256) Pré-Qualificações (274) Leilõe                | s (1) Oportunidades Públicas (4)              |                              |                   |                     | € ^ |  |  |  |
| Ocultar/ exibir parâmetros de busca Número: Descrição da oportunidade:   |                                               |                              |                   |                     |     |  |  |  |
| Descrição ítem:<br>Empresa:                                              |                                               |                              |                   |                     |     |  |  |  |
| Data publicação:<br>Data de início:<br>2. Clique em<br>buscar            |                                               |                              |                   |                     | 1   |  |  |  |
| Data de fim:                                                             |                                               |                              |                   |                     |     |  |  |  |
| Buscar Reinicializar                                                     |                                               |                              |                   |                     |     |  |  |  |
| Image: Número     Nome       7000147097     Contraction                  | 1. Clique no número da                        | nício Data fim 00 03.03.2018 | Hora fim 00:00:00 | Status<br>Publicado | Π   |  |  |  |
|                                                                          | oportunidade                                  |                              |                   |                     |     |  |  |  |

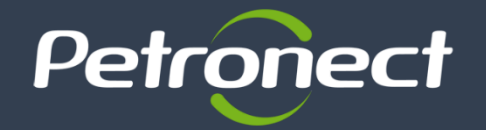

## Formas de Contratação

**RITO DO PREGÃO:** Para licitações de bens e serviços comuns, será preferencialmente utilizado o rito do pregão. Nesses casos as licitações serão processadas e julgadas por pregoeiro.

MODO DE DISPUTA ABERTO: Os licitantes apresentam suas propostas e, na sequência, ofertam lances públicos e sucessivos, crescentes ou decrescentes, conforme o critério de julgamento adotado.

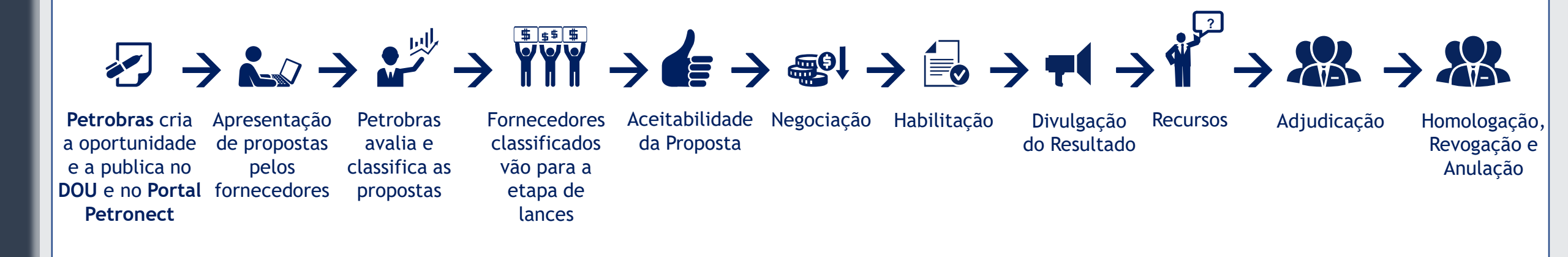

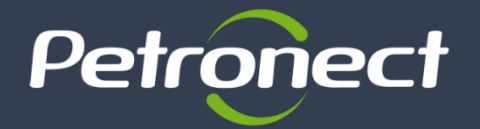

Como apresentado anteriormente, a Petronect executou algumas mudanças no seu sistema para atender as alterações previstas na Lei 13.303/16 e no Regulamento de Licitações e Contratações da Petrobras (RLCP).

Visando esclarecer algumas dúvidas sobre essas novidades, foi elaborada esta cartilha, onde apresentaremos um resumo do que está disponível do Portal Petronect, abaixo os itens que serão abordados:

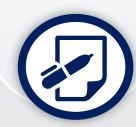

Envio de propostas;

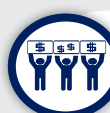

Etapa de lances;

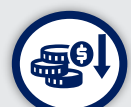

Negociação;

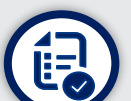

Habilitação;

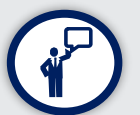

Recurso.

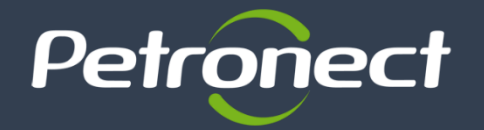

Ao acessar a oportunidade do pregão e da Disputa aberta o fornecedor deverá "**Preparar a proposta**", onde irá inserir informações importantes para o preenchimento da proposta:

| Calleçain<br>Passo a Passo p<br>Selecione o link<br>Preço líq jido col | ara Proposta: Aces<br>Item Seguinte" e pr<br>responde ao preço | se os detalhes de o<br>eencha os dados p<br>sem o IPI e o ICMS | cada item clic<br>Jara os próxir<br>S. | ando no núm<br>nos itens. | ero do item desejado. Pr | eencha o campo "Preço" utiliz | ando aper | nas núm | neros (c | caso o pre | ço não conten | ha cer | ntavos | ) ou seguindo o for | mato 1.234.567,89 e clique na aba "Atributos" par | ^ 2 |
|------------------------------------------------------------------------|----------------------------------------------------------------|----------------------------------------------------------------|----------------------------------------|---------------------------|--------------------------|-------------------------------|-----------|---------|----------|------------|---------------|--------|--------|---------------------|---------------------------------------------------|-----|
| 1. Clique<br>em Itens                                                  |                                                                |                                                                |                                        |                           |                          |                               |           |         |          |            |               |        |        |                     |                                                   |     |
| Para a visualizaç                                                      | ão de todos os iten                                            | s (1), poderá ser i                                            | necessário a                           | utilização da             | barra de rolagem         |                               |           |         |          |            |               |        |        |                     |                                                   |     |
| Número                                                                 | Descrição UN                                                   | Tipo de preço                                                  | Declínio                               | Tipo item                 | Categoria do produto     | Descrição Categoria           | Qtd       | UM      | Por      | Preço      | Valor total   | 0      |        | Remessa             | Descrição                                         |     |
| o0 📷                                                                   | 01 Unidade                                                     | Preço Líquido                                                  | Declinar                               | Material                  | 40142304                 | INSERTOS PARA TUBOS           | 12,000    | UN      | 1        | 0,00       | 0,00          | 0/0    | 2/0    | Em 31.08.2018       | Anel d/drenag. 1045 flg MSS SP-44 5" esp          |     |
|                                                                        |                                                                |                                                                |                                        |                           |                          |                               |           |         |          |            |               |        |        |                     |                                                   |     |
|                                                                        |                                                                |                                                                |                                        |                           |                          |                               |           |         |          |            |               |        |        |                     |                                                   |     |
|                                                                        |                                                                |                                                                |                                        |                           |                          |                               |           |         |          |            |               |        |        |                     |                                                   |     |
|                                                                        |                                                                |                                                                |                                        |                           |                          |                               |           |         |          |            |               |        |        |                     |                                                   | J   |

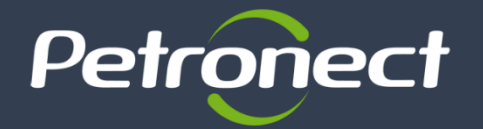

Durante a etapa de lances, o fornecedor tem visibilidade de informações de posição do pregão como a **Classificação da empresa,** o valor do **Melhor lance** no pregão e qual o **Próximo melhor lance**.

Todas as informações são atualizadas em tempo real.

| Coc                                                                                                    | kpit en                                                  | n tempo                                          | real                        |                                                |                                     |                                               |                                                | Kar                                         | XBAL                                                              |                               |                         |                          | SAP            |
|----------------------------------------------------------------------------------------------------|----------------------------------------------------------|--------------------------------------------------|-----------------------------|------------------------------------------------|-------------------------------------|-----------------------------------------------|------------------------------------------------|---------------------------------------------|-------------------------------------------------------------------|-------------------------------|-------------------------|--------------------------|----------------|
| Nome : Pregão MT Gestão da Mudança<br>Número : 0000011176<br>Perfil da regra : Leilão com lote total, qtd.total, apresentação anônima da cotação<br>Moeda : BRL<br>Descrição : - |                                                          |                                                  |                             |                                                |                                     |                                               |                                                | Leiloeiro :<br>Data de início :<br>Status : | Senhor COMP_LEI_2<br>20.02.2018 11:00:00<br>Ativo                 | 0 COMP_LEI_20<br>GMT-03:00    |                         |                          |                |
| Item                                                                                                    | Descrição                                                | Quantidade                                       | Unidade                     | Unidade de preço                               | Preço inicial                       | Redução de lance                              | Classificação da empresa                       | Meu lance                                   | Meu valor da cotação                                              | Melhor lance                  | Melhor lance da empresa | Próximo melhor lance     | Preço do lance |
| 1                                                                                                    |                                                          |                                                  |                             |                                                |                                     | 10,0                                          | 3                                              | 110,00                                      | 11.000,00                                                         | 90,00                         | 110,00                  | 80,00                    |                |
| 2                                                                                                    | conexoes                                                 | 100,00                                           | Unidade                     | 1                                              | 90,00                               | 10,0                                          | 2                                              | 110,00                                      | 11.000,00                                                         | 90,00                         | 110,00                  | 80,00                    |                |
| 3                                                                                                    | pregos                                                   | 100,00                                           | Unidade                     | 1                                              | 90,00                               | 10,0                                          | 3                                              | 110,00                                      | 11.000,00                                                         | 90,00                         | 110,00                  | 80,00                    |                |
| Valor t                                                                                                    | otal dos mei                                             | is lances                                        | Hist                        | órico                                          |                                     | 33.00                                         | 00,00 Val                                      | or total do land                            | ce                                                                |                               |                         | Dar o lance              |                |
| Detalh<br>Quant<br>Unida<br>Unida<br>Reduç<br>Moeda                                                                                                    | es do item 1<br>dade<br>de<br>de de preço<br>ão de lance | -tubos<br>100,00<br>Unidade<br>1<br>10,00<br>BRL |                             |                                                |                                     |                                               |                                                |                                             | Preço inicial<br>Preço final<br>Nível de revisá<br>Texto do forne | 90,00<br>-<br>šo -<br>cedor - |                         |                          |                |
| Mensa                                                                                                    | gens de chat                                             | e do sistema                                     |                             |                                                |                                     |                                               |                                                |                                             | S                                                                 | Status do compra              | ador On-line 🗹 Exibir   | o registro da hora Todas | as mensagens 🗸 |
| 20.02.2                                                                                                    | 018 11:07:33<br>018 11:08:03                             | GMT-03:00 [C<br>GMT-03:00 [S                     | Comprador I<br>Sistema]: Ex | Publicar]: O Pregão E<br>cistem cotações event | letrônico em an<br>lualmente antiga | damento tem a partic<br>as do processo anteri | ipação de microempresa(s) o<br>or no hist.cot. | u empresa(s) d                              | e pequeno porte (MEPP)                                            | ).                            |                         |                          | Enviar         |

Observação: A disputa pode ser acompanhada por qualquer pessoa através da área externa do portal.

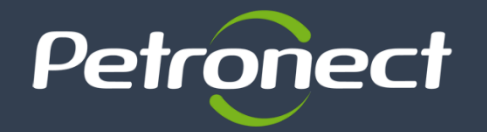

Negociação

Finalizada a etapa de lances e confirmada a efetividade do lance que obteve a primeira colocação na etapa de julgamento, o comprador deverá negociar condições mais vantajosas com quem o apresentou.

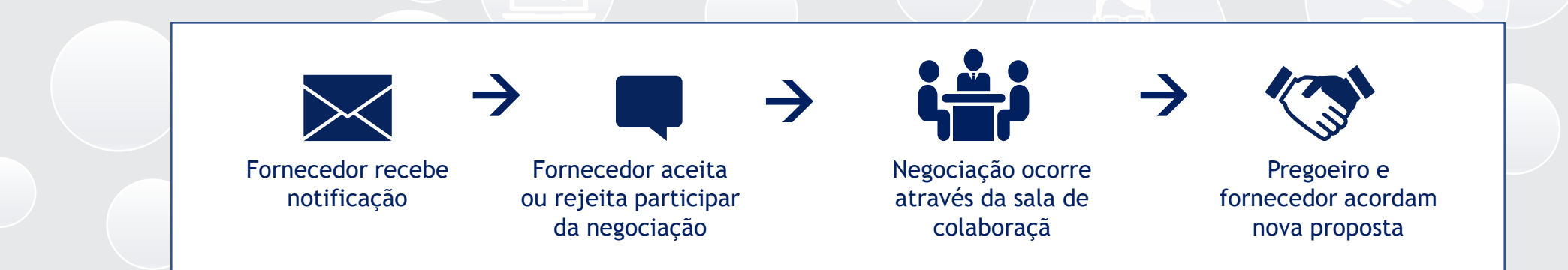

Caso o preço do primeiro colocado, mesmo após a negociação, permaneça acima do orçamento estimado, a negociação deverá ser feita com os demais licitantes, segundo a ordem inicialmente estabelecida.

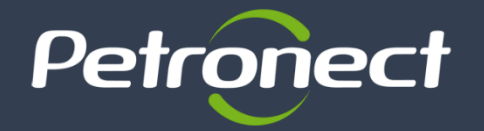

O fornecedor melhor classificado será informado, através da Sala de Colaboração, que está participando do processo de Habilitação da Oportunidade Pública e deverá preencher questionários que estiverem pendentes.

Habilitação

| gistro de Ocorrências Cont           | A Petronect Cadastro na Petrone<br>Cadastro na Petroneca Eletrônicas Normas de Segurança da Información da Betrobras                                                                                                    |                                                                                  |
|--------------------------------------|----------------------------------------------------------------------------------------------------|----------------------------------------------------------------------------------|
| Fechar Comprove<br>Status Apresentad | 2       Painel de Oportunidades       Contrar proposta       Contrar proposta       Contran proposta       Contrar proproproposta | tionários serão<br>o menu <b>"Cotações</b><br>cas", sub menu<br>e Oportunidades" |
| Cabeçalho                            | abilitação (7000143662)                                                                                                    | ^                                                                                |
| Status Crité                         | itério<br>dicional Responder                                                                                                    |                                                                                  |
| ✓ Hab ✓ Hab ✓ Status Crité ★ Técr    | abilitação (7000143662)<br>nder Todos R Enviar<br>ritério<br>Acrico 4 Responder                                                                                                    | sário clicar na opção<br><b>Responder"</b> para<br>ura dos questionários         |
|                                      |                                                                                                    |                                                                                  |

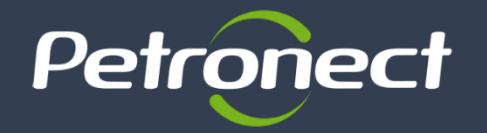

Após a etapa de habilitação e divulgação do resultado, os licitantes possuem um prazo de 5 dias úteis para interpor recurso. A solicitação de recurso deve ser realizada através da **Sala de Colaboração:** 

Recurso

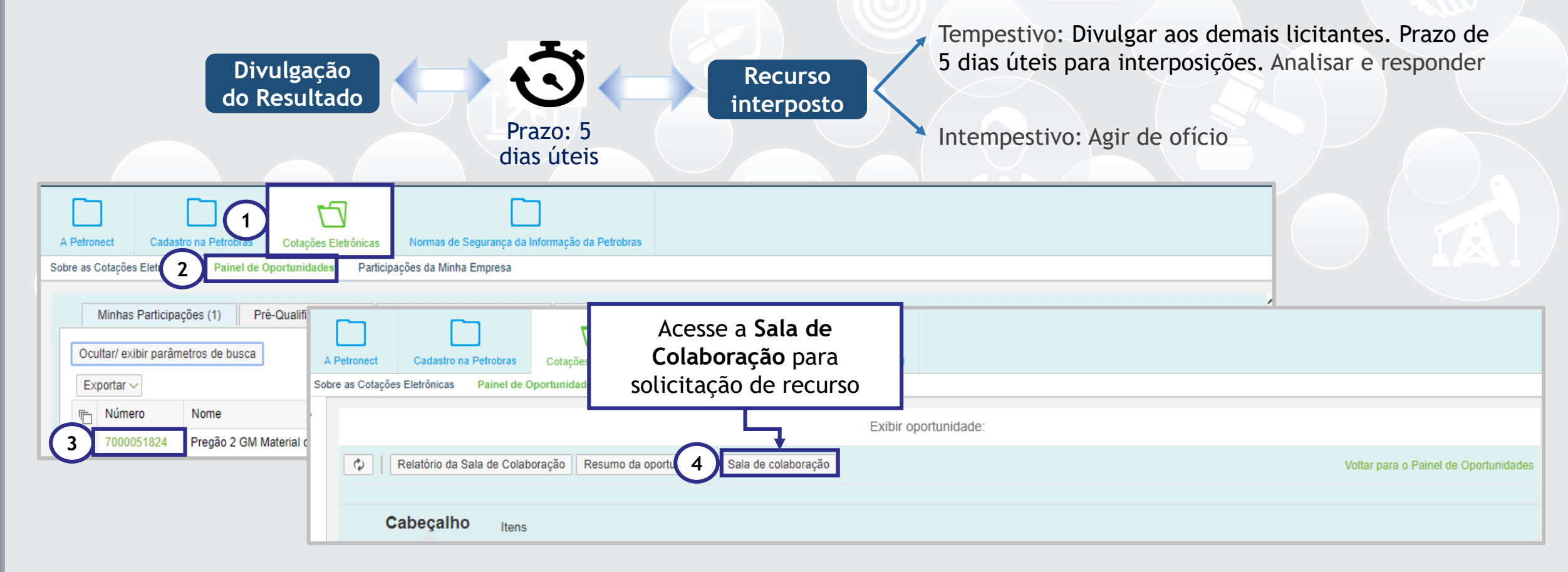

Concluída a fase recursal, o **Pregoeiro** deve divulgar o resultado desta etapa, adjudicando o **Objeto Contratual** em favor do **Licitante** vencedor e posteriormente homologará o resultado da Contratação.

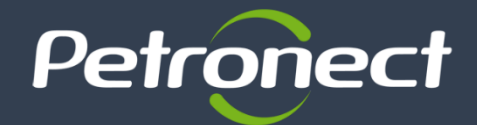

?

> Onde terei acesso aos materiais de treinamento sobre as mudanças?

Serão disponibilizados no Portal Petronect materiais de treinamentos referente as mudanças sistêmicas decorrentes das regras da Lei 13.303/16 e o Regulamento de Licitações e Contratos da Petrobras (RLCP). <u>Clique aqui</u> e descubra onde ficará disponível.

> Como tiro dúvidas sobre as mudanças no Portal?

Fale conosco (<u>Clique aqui</u> e saiba como acessar)

> Mais informações poderão ser consultadas nos sites:

Novas Regras de Contratação da Petrobras - (<u>Clique aqui</u> e saiba mais)

Portal da Petronect - Treinamento - (Clique aqui e saiba mais)